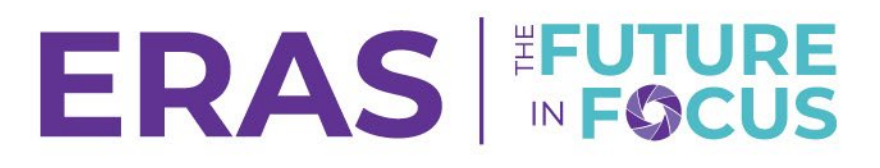

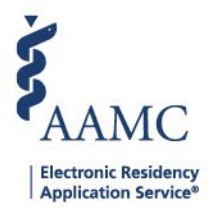

## How to Update ERAS<sup>®</sup> Institutional and Program Contact Information

1. Log in and navigate to the <u>ERAS® Program Director's WorkStation (PDWS)</u> and enter your AAMC username and password.

| Sign In                |
|------------------------|
| Username               |
| Enter Username         |
| ▲ Username is Required |
| Password               |
| Enter Password         |
|                        |
| SIGN IN                |
| FORGOT YOUR USERNAME?  |
| FORGOT YOUR PASSWORD?  |
| NEED HELP?             |

### 2. Navigate to the Setup tab.

Note: Only users with Program Management, ISU, AISU, PSU, and APSU roles in the PDWS have access to view the Program Management tab in the PDWS.

|                 | Dashboard | Applications 🗸 | Rankings | Reports | Archives | Program Management 🗸 | Setup         | Program Messages       | Thalamus 🗸      |
|-----------------|-----------|----------------|----------|---------|----------|----------------------|---------------|------------------------|-----------------|
|                 |           |                |          |         |          |                      | University of | Alabama Hospital   Eme | rgency Medicine |
| Welcome to PDWS |           |                |          |         |          |                      |               |                        |                 |

## Select ERAS Institutional Contact Information to update institutional contact information. a. Click Edit.

Note: This information is stored privately for access by ERAS staff only. Your data will not be shared with applicants. Primary and Secondary contacts are individual(s) designated by the DIO to fulfill ERAS responsibilities on the DIO's behalf.

# ERAS FUTURE

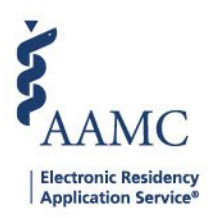

|                                                        |   | Dashboard Applications → Rankings Reports Archives Prog                                                                                                    | ram Management 🗸    |
|--------------------------------------------------------|---|----------------------------------------------------------------------------------------------------|---------------------|
|                                                        |   |                                                                                                    | University of Alaba |
| General                                                | ^ | ERAS Institutional Contact Information                                                                                                    |                     |
| Screen Data                                            |   | ERAS Institutional Contact Information                                                                                                    |                     |
| Reports                                                |   | Institution Name University of Alabama Hospital                                                                                                    |                     |
| Comparison Tool                                        |   | Sponsor Id                                                                                                    |                     |
| Manage Users                                           | C | 010498                                                                                                    |                     |
| Program Information                                    | ^ | This information is stored privately for access by ERAS staff only. Your data will not be shared with applicants.<br>Primary and Secondary contacts are individual(s) designated by the DIO to fulfill ERAS responsibilities on the DIO's behalf. | 9                   |
| DIO Information ERAS Institutional Contact Information | 1 | Primary Contact                                                                                                    | EDIT                |
| Program Listing                                        | 1 | Prefix<br>N/A                                                                                                    |                     |

4. Enter the appropriate information for your program's Primary and Secondary institutional contact. The Secondary contact is optional.

- Primary Contact Fields: Prefix (Optional), First Name, Middle Name (Optional), Last Name, Suffix (Optional), E-mail, Phone, Extension (Optional), Fax (Optional), Address 1, Address 2 (Optional), City, State, Zip.
- b. Secondary Contact Fields: Prefix, First Name, Middle Name (Optional), Last Name, Suffix (Optional), E-mail, Phone.

| Primary Contact        | CANCEL                       | SAVE |
|------------------------|------------------------------|------|
| Prefix (Optional)      |                              | 5    |
| Select Prefix -        |                              |      |
| First Name             | 4                            |      |
| Enter First Name       | Secondary Contact (Optional) |      |
| Middle Name (Optional) | Prefix                       |      |
| Enter Middle Name      | Select Prefix *              |      |
| Last Name              | First Name Enter First       |      |
| Enter Last Name        | Middle Name                  |      |
| Suffix (Optional)      | Enter Middle Name            |      |
| Select Suffix          | Enter Last Name              |      |

5. Click Save.

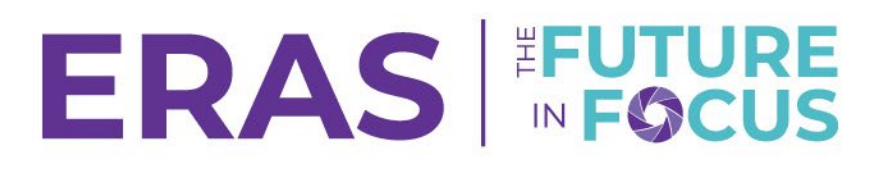

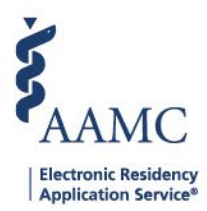

## Update Program Contact Information

#### 1. Click ERAS Program Contact Information.

### a. Click Edit.

Note: This information is stored privately for access by ERAS staff only. Your data will not be shared with applicants.

| General                                   | ^     | ERAS Program Contact Information                                                                                  |
|-------------------------------------------|-------|----------------------------------------------------------------------------------------------------|
| Screen Data                               |       | ERAS Program Contact Information                                                                                  |
| Reports                                   |       | Specialty<br>Emergency Medicine                                                                                   |
| Comparison Tool                           |       | Program Name                                                                                                    |
| Manage Users                              | Ø     | University of Alabama Medical Center Program                                                                      |
| Program Information                       | ^     | Accreditation Id<br>1100131165                                                                                    |
| DIO Information                           |       |                                                                                                    |
| ERAS Institutional Contact<br>Information |       | This information is stored privately for access by ERAS staff only. Your data will not be shared with applicants. |
| Program Listing                           |       | Primary Contact                                                                                                   |
| ERAS Program Contact Inform               | ation | 1 Prefix                                                                                                    |

- 2. Enter the appropriate information for your program's Primary and Secondary program contact. The Secondary contact is optional.
  - a. Primary Contact Fields: Prefix (Optional), First Name, Middle Name (Optional), Last Name, Suffix (Optional), E-mail, Phone, Extension (Optional), Fax (Optional), Address 1, Address 2 (Optional), City, State, Zip.
  - b. Secondary Contact Fields: Prefix, First Name, Middle Name (Optional), Last Name, Suffix (Optional), E-mail, Phone.
- 3. Click Save.

| Primary Contact        | CANCEL                       | SAVE |
|------------------------|------------------------------|------|
| Prefix (Optional)      |                              | 3    |
| Select Prefix -        |                              |      |
| First Name             | 2                            |      |
| Enter First Name       | Secondary Contact (Optional) |      |
| Middle Name (Optional) | Profix                       |      |
| Enter Middle Name      | Select Prefix *              |      |
| Last Name              | First Name Enter First Name  |      |
| Enter Last Name        | Middle Name                  |      |
| Suffix (Optional)      | Last Name                    |      |
| Select Suffix -        | Enter Last Name Suffix       |      |